### Business Software für KMU

### CalDAV / CardDAV

Version 6.1 / 11.10.2018

| Inh | nalt                                 |    |
|-----|--------------------------------------|----|
| 1   | Kalenderaustausch mit CalDAV/CardDAV | .2 |
| 2   | Verwaltung im myfactory              | .2 |
| 3   | Allgemeine Informationen             | .4 |
| 4   | Einrichten auf dem iPhone / iPad     | .5 |
| 5   | Einrichten CalDAV-Kalender           | .5 |
| 6   | Einrichten Kalender-Abo              | .5 |

#### 1 Kalenderaustausch mit CalDAV/CardDAV

Für die Kalendersynchronisation (lesen, erzeugen, bearbeiten) wird CalDAV genutzt. Das ist ein Standardprotokoll welches von div. Kalenderprogrammen unterstützt wird.

Wenn ein Kalender nur gelesen werden soll oder mit Clients ohne CalDAV-Unterstützung muss das ics-Format (Unterer Bereich in der Verwaltung) genutzt werden.

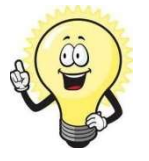

#### ACHTUNG:

Je nach Anzahl Kalendereinträge welche übertragen werden und Intervall der Überprüfung(Einstellbar auf dem iPhone) können grössere Datenmengen anfallen.

#### 2 Verwaltung im myfactory

| • myfactory              | Startseite Kalenderfreigabe für Export ×                    |                 |          | Lacene and 1900 Sound - Inflorency Science | e sumer no i zanasti si sise wa, ca i suve sama v | <b>ଦ</b> ଦ ଦ |
|--------------------------|-------------------------------------------------------------|-----------------|----------|--------------------------------------------|---------------------------------------------------|--------------|
| ▶ ① 週 ඕ <i>⊵</i> ▮       | Kalenderfreigabe für Expo                                   | rt              |          | (Internet Control or all lines line)       |                                                   | 2 9          |
| Business Suche           | Adress-Synchronisation per CardDav aktivieren               | (               | 8        |                                            |                                                   |              |
| 2 Produktion             | CardDav-Link                                                |                 |          |                                            |                                                   |              |
| Rechnungswesen           | Kalender-Synchronisation per CalDav aktivieren              | (               | 0        |                                            |                                                   |              |
| le Vertrieb              | CalDav-Link<br>Allgemeine Einstellungen zur Synchronisation |                 |          |                                            |                                                   |              |
| S Marketing              | Passwort                                                    |                 |          | SSL-Verschlüsselt (wird empfohlen)         | 2                                                 |              |
| Service                  | Kalenderabo (freigegebene Kalender zum Lesen e              | exportieren)    |          |                                            |                                                   |              |
| Imsatzanaluse            | Resource ( V                                                | Exportierer Exp | portlink |                                            |                                                   | <u>a</u>     |
| 2                        | Hartmann(M001) (Benutzer)                                   |                 |          |                                            |                                                   |              |
| Ressourcen               | mf_hara,mfCH / Andrew Hartmann (Benutzer)                   | 0               |          |                                            |                                                   |              |
| webportal                | mf_ruef,mfCH / Andreas Rüfenacht (Benutzer)                 |                 |          |                                            |                                                   |              |
| 🍻 Personal               | mf_zanp,mfCH / Pascal Zanotta (Benutzer)                    |                 |          |                                            |                                                   |              |
| Druck                    | Rüfenacht(M004) (Benutzer)                                  |                 |          |                                            |                                                   |              |
| -                        | sysadmin,sysadmin1 (Benutzer)                               |                 |          |                                            |                                                   |              |
| Datenaustausch           | sysadmin2,sysadmin2 (Benutzer)                              |                 |          |                                            |                                                   |              |
| Business-Links Intrastat | sysadmin3,sysadmin3 (Benutzer)                              | 0               |          |                                            |                                                   |              |
| > Exchange-Connector     | sysadmin4,sysadmin4 (Benutzer)                              | 8               |          |                                            |                                                   |              |
| CalDav / CardDav / ICS   | sysadmin5,sysadmin5 (Benutzer)                              | 0               |          |                                            |                                                   |              |
| Administration           | Vertreter(M003) (Benutzer)                                  | 0               |          |                                            |                                                   |              |
| 🖶 Kasse                  | Vescio(M002) (Benutzer)                                     |                 |          |                                            |                                                   |              |
| 🖶 Kasse                  |                                                             |                 |          |                                            |                                                   |              |
| 🖶 Swiss Solutions        |                                                             |                 |          |                                            |                                                   |              |
| 🖶 HRM Swiss              |                                                             |                 |          |                                            |                                                   |              |
| Tutorials/Handbücher     |                                                             | D               |          |                                            |                                                   |              |
| ▷ Eigene Berichte        |                                                             |                 |          |                                            | iPhone/iPad-Konfigurationsdatei<br>erzeugen       | Schliessen   |

Hier kann der Zugang für CardDAV (Adressen/Ansprechpartner welche als "Mein Favorite" markiert sind übertragen), CalDAV (eigener Kalender) und fremde Kalender als Kalenderabo (nur lesen) freigegeben werden.

Das Passwort wird bei der Anmeldung vom Client (iPhone,....) genutzt und kann (wird empfohlen) ein anderes Passwort als für die Anmeldung im myfactory sein.

Die Links können entweder einzeln auf dem Client installiert werden oder beim einem iPhone/iPad kann über die Konfigurationsdatei die Konfiguration über eine Datei gemacht werden

| Kalenderfreigabe für Export                               |                                                      | ( 1000 ( 1000)))))))))) |   | <b>D</b> |
|-----------------------------------------------------------|------------------------------------------------------|----------------------------------------------------------------------------------------------------|---|----------|
| CardDav (Adressen synchronisieren)                        |                                                      |                                                                                                    |   |          |
| Adress-Synchronisation per CardDav aktivieren             | 2                                                    |                                                                                                    |   |          |
| CardDav-Link                                              | https://cloud.myfactory-ondemand.ch/mfCH_Supporttest | l/idcCalDav/8cbdeeae-f69f-4735-95b5-0273dc67425b/cards/                                                                                                    |   |          |
| CalDav (eigener Kalender synchronisieren)                 |                                                      |                                                                                                    |   |          |
| Kalender-Synchronisation per CalDav aktivieren            | ×                                                    |                                                                                                    |   |          |
| CalDav-Link                                               | https://cloud.myfactory-ondemand.ch/mfCH_Supporttest | l/idcCalDav/8cbdeeae-f69f-4735-95b5-0273dc67425b/calendar/                                                                                                    |   |          |
| Allgemeine Einstellungen zur Synchronisation              |                                                      |                                                                                                    |   |          |
| Passwort                                                  | Test00000                                            | SSL-Verschlüsselt (wird empfohlen)                                                                                                    | • |          |
| Kalenderabo (freigegebene Kalender zum Lesen exportieren) |                                                      |                                                                                                    |   |          |

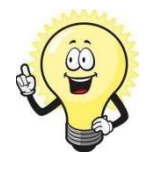

#### Hinweis:

CalDAV /CardDAV löscht oder ändert keine persönlichen Daten. Trotzdem empfehlen wir vor der Einrichtung eine Sicherung der persönlichen Daten vom iPhone/iPad zu machen.

Um die Konfiguration zu starten, klicken Sie auf den Button

| Startseite Kalenderfreigabe für Export ×                                                                                                    |                  |                                                                                                    |                                                                  |                                             | අ ර ර      |
|----------------------------------------------------------------------------------------------------|------------------|----------------------------------------------------------------------------------------------------|------------------------------------------------------------------|---------------------------------------------|------------|
| Kalenderfreigabe für Ex.<br>CardDav (Adressen synchronisieren)<br>Adress-Synchronisation per CardDav aktivieren<br>CardDav-Link<br>CalDav (eigener Kalender synchronisieren)<br>Kalender-Synchronisation per CalDav aktivieren<br>CalDav-Link<br>Aligemeine Einstellungen zur Synchronisatio<br>Passwort | port             | Intos://cloud.my/factory-ondemand.ch/m/CH_St     Intos://cloud.my/factory-ondemand.ch/m/CH_St     Test00000 | Ipporttest/idcCalDav/8cbdeeae-f69f-4735-95b5-0273dc67425b/cards/ | Z                                           | ≥ 0        |
| Kalenderabo (freigegebene Kalender zum Le                                                                                                    | sen exportieren) |                                                                                                    |                                                                  |                                             |            |
| Resource (+ ∀                                                                                                    | Exportierer      | Exportlink                                                                                                  |                                                                  |                                             | Ξ.         |
| Hartmann(M001) (Benutzer)                                                                                                    |                  |                                                                                                    |                                                                  |                                             |            |
| mf_hara,mfCH / Andrew Hartmann (Benutzer)                                                                                                    |                  |                                                                                                    |                                                                  |                                             |            |
| mf_ruef,mfCH / Andreas Rüfenacht (Benutzer)                                                                                                    |                  |                                                                                                    |                                                                  |                                             |            |
| mf_zanp,mfCH / Pascal Zanotta (Benutzer)                                                                                                    |                  |                                                                                                    |                                                                  |                                             |            |
| Rüfenacht(M004) (Benutzer)                                                                                                    |                  |                                                                                                    |                                                                  |                                             |            |
| sysadmin,sysadmin1 (Benutzer)                                                                                                    |                  |                                                                                                    |                                                                  |                                             |            |
| sysadmin2,sysadmin2 (Benutzer)                                                                                                    |                  |                                                                                                    |                                                                  |                                             |            |
| sysadmin3,sysadmin3 (Benutzer)                                                                                                    |                  |                                                                                                    |                                                                  |                                             |            |
| sysadmin4,sysadmin4 (Benutzer)                                                                                                    |                  |                                                                                                    |                                                                  |                                             |            |
| sysadmin5,sysadmin5 (Benutzer)                                                                                                    |                  |                                                                                                    |                                                                  |                                             |            |
| Vertreter(M003) (Benutzer)                                                                                                    |                  |                                                                                                    |                                                                  |                                             |            |
| Vescio(M002) (Benutzer)                                                                                                    |                  |                                                                                                    |                                                                  |                                             |            |
|                                                                                                    |                  |                                                                                                    |                                                                  |                                             |            |
|                                                                                                    |                  |                                                                                                    |                                                                  | iPhone/iPad-Konfigurationsdatel<br>erzeugen | Schliessen |

Die erzeugte Datei speichert man lokal ab und sendet diese Datei am besten per E-Mail auf das iPhone/iPad. Beim Öffnen dieser Datei erscheint ein Dialog für die Installation.

|                     | Wichtig<br>Aus Sicherheitsgrün<br>tätigen | den empfehlen wir folgende I | Einstellungen im myfactory zu                       |  |
|---------------------|-------------------------------------------|------------------------------|-----------------------------------------------------|--|
| CardDav / CalDav    |                                           |                              |                                                     |  |
| Löschen von Adresse | n über CardDav verbieten                  |                              | Löschen von Terminen/Aufgaben über CalDav verbieten |  |

Dies finden Sie wie folgt:

| Chilylactory                                                                                                    | Startseite Kalenderfreigabe für Export   Gundlagen  Gundlagen                                                                                                    | <b>v</b> 0 0, |
|----------------------------------------------------------------------------------------------------|----------------------------------------------------------------------------------------------------|---------------|
| ه 🗈 🖪                                                                                                    | Grundlagen Supportfext mtCH KASSE und VIEB Portal TEST                                                                                                    | <b>0</b>      |
| Business Suche 🔹 🕫                                                                                                    | Algemein Belegverarbeitung Verkauf Einkauf Belegausgabe Druck Stammdaten Suche Geo-Daten Kontaktanlage Ressourcen Social WebDav SwesSoldwers Solutions 2                                                                                                    |               |
| Ressourcen                                                                                                    | Fax-Versand aus Belegerfassung Domainname von eFax-Provider (z.B. von eCall ch) Standardvorlage für Belegversand per eFax                                                                                                    | 1             |
| 📰 Webportal                                                                                                    | MwSt                                                                                                    |               |
| 🐞 Personal                                                                                                    | MixSt-Methode vereinbart    Buchungsjournal für Korrekturbuchungen  Korrekturkonto                                                                                                    |               |
| 🖶 Druck                                                                                                    | Buchungsschablene Debloren-Korekturbuchung                                                                                                    |               |
| @ Datenaustausch                                                                                                    | Bucklingsschaublin Kolleven Kolleven Ko |               |
| 🕸 Administration 🕕                                                                                                    | Buchungsschabione Aktive Rechnungsabgrenzung                                                                                                    |               |
| Grundlagen Checkliste Konfiguration                                                                                                    | Umbuchung Kapitalunterkonten Buchungsjournal   Buchungsschabione                                                                                                    |               |
| Benutzerverwaltung     Berechtigungen     Sicherheit                                                                                                    | Bewertung Frendwährung Buchungsschabione Sachkonten Kursyeninn I Buchungsschabione Sachkonten Kursyeniut                                                                                                    | 1             |
| Datenzugriff                                                                                                    | Buchungsschabtone Debtoren Kursgewinn                                                                                                    | 1             |
| <ul> <li>&gt; Dialogoesign</li> <li>&gt; Druckvarianten</li> <li>&gt; Datendiagnose</li> </ul>                                                                                                    | Buchungsschalbone Kreatoren Kurtsgewinn II Buchungsschalbone Kreatoren Kurtsgewinn II Buchungsschalbone Kreatoren Kurtsgewinn III Buchungsschalbone Kreatoren Kurtsgewinn IIII Buchungsschalbone Kreatoren Kurtsgewinn IIIIIIIIIIIIIIIIIIIIIIIIIIIIIIIIIII                                                                                                    |               |
| Datenschutz-Grundverordnung     Adressen anonymisieren     Ansarechpartner anonymisieren                                                                                                    | Zatitipp • Advitat • • • Advitat • • • • • • • • • • • • • • • • • •                                                                                                    |               |
| Aufbewahrungsgründe System-Aufbewahrungsgründe                                                                                                    | externe Adresssuche über tellsearch.ch API-Key Key muss unter Intes: //iel search.ch/api/geliev angefordert werden                                                                                                    |               |
| <ul> <li>&gt; Ånderungsprotokoll</li> <li>&gt; Übersetzung</li> <li>&gt; myfactory, Mobile - Smartphone</li> <li>&gt; iPad / Tablet - Zugang</li> <li>&gt;&gt; Windows &amp; Apo Zugang</li> </ul> | Service/Support abgeschissene Fälle bei neuem Malleingang automatisch öffnen Rechmung swesen                                                                                                    |               |

Ganz unten im Dialog können Sie die Einstellung vornehmen.

Es handelt sich hier um ein Standard-Protokoll, das heisst andere APP's / Programme können im Hintergrund vom System Befehle absetzten. (myfactoryschweiz übernimmt keine Haftung, darum empfehlen wir die Flag's zu setzten)

#### 3 Allgemeine Informationen

Die Termine können eingesehen, bearbeitet und neue Termine angelegt werden. Serientermine können angelegt werden, werden danach aber als einzelne Termine aufgeführt. Myfactory erzeugt für zukünftige Serientermine einzelne Einträge welche dann ebenfalls übertragen werden. Als Serienterminparameter (täglich,monatlich jeden 2. Monate,...) können nur jene genutzt werden, welche auch von myfactory unterstützt werden.

Wird eine neue Adresse über das iPhone/iPad angelegt, so wird eine Dublettenprüfung durchgeführt. Bei der Einrichtung sollte die Konfiguration der Dublettenprüfung geprüft werden. Diese findet sich unter Vertrieb / Grundlagen / Dublettenprüfung / Konfiguration.

Da ist vorallem der Eintrag "Leere Felder in Prüfung einbeziehen" wichtig. Falls als Feld z.B. Email festgelegt ist und diese Option gesetzt ist, wird eine Adresse als Dublette erkannt,

wenn keine Mailadresse gesetzt ist. Desshalb kann da in den meisten Fälle der Hacken entfernt werden.

#### 4 Einrichten auf dem iPhone / iPad

Wenn man einen Kalender manuell im iPhone eintragen möchte, kann man das gemäss nachfolgendem Kapitel durchführen.

#### 5 Einrichten CalDAV-Kalender

- 1. Einstellungen
- 2. Mail, Kontakte, Kalender
- 3. Account hinzufügen
- 4. andere
- 5. CalDavAccount hinzufügen

Bei Server kopiert man den Link vom eigenen Kalender rein und trägt danach Benutzername und Kennwort wie beim myfactory-Login ein. Bei Beschreibung vergibt man eine beliebige Beschreibung für den Kalender. Danach steht nach einer Prüfung der Kalender in der Kalenderanwendung vom iPhone zur Verfügung.

#### 6 Einrichten Kalender-Abo

- 1. Einstellungen
- 2. Mail, Kontakte, Kalender
- 3. Account hinzufügen
- 4. Andere
- 5. Kalenderabo hinzufügen

Nach dem Einfügen vom Link kann noch der Kalendername geändert werden und danach stehen die Termine im Kalender(links oben Kalender auswählen, welche angezeigt werden sollen) zur Verfügung.

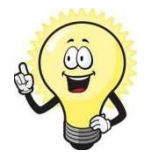

Achtung

Es können auf dem iPhone (und anderen Kalenderprogrammen) keine Termine geändert, gelöscht oder hinzugefügt werden.